# **IMES-FAFICA**

# Tópicos de Matemática Aplicada

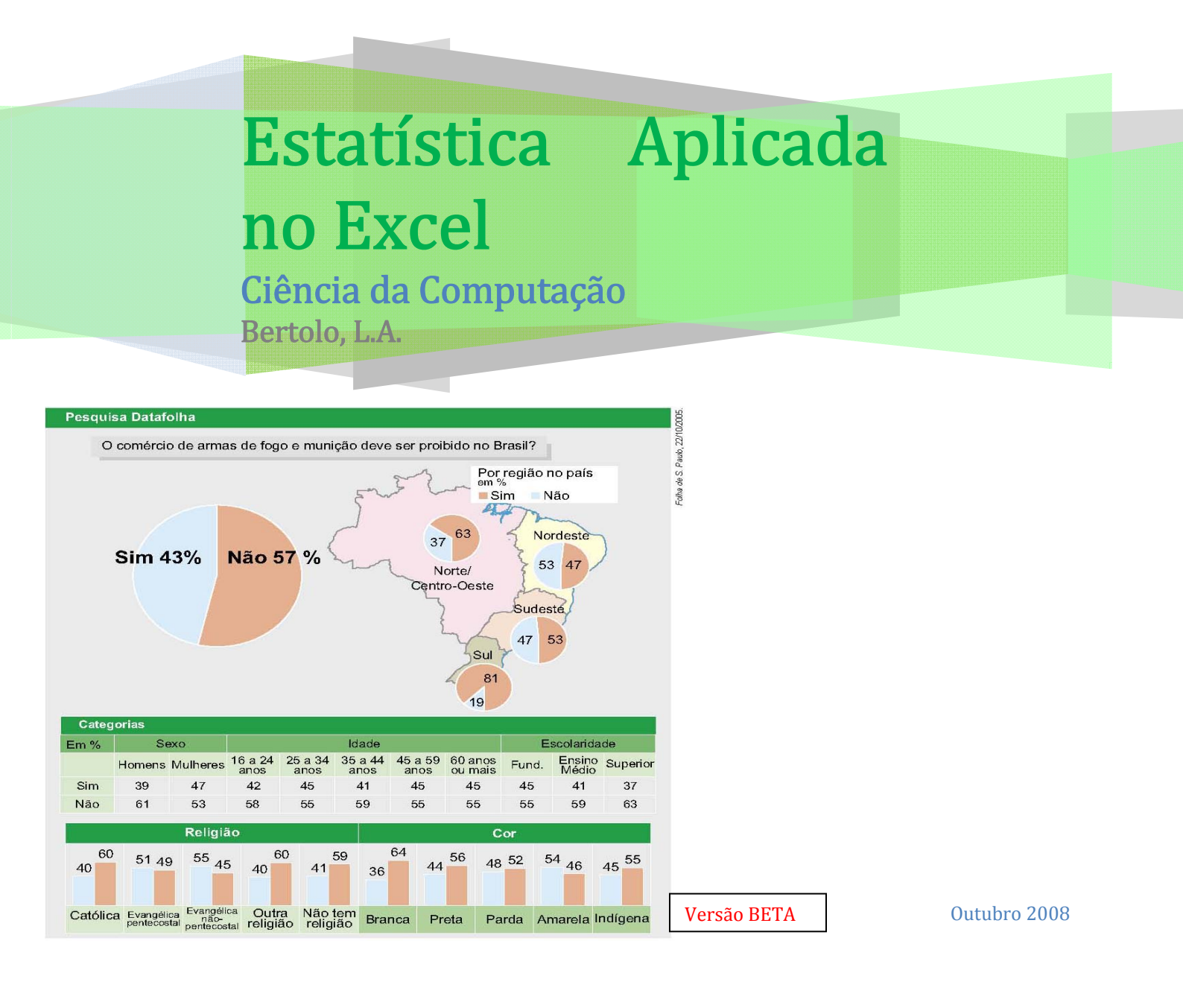

# Capítulo 3 – Dados Bivariados

São pares de valores correspondente a um dado indivíduo ou resultado experimental.

Para ilustrar o estudo de dados bivariados, recorreu-se ao exemplo de altura (cm) e peso (kg) de 10 alunos do curso de Ciência da Computação do IMES-FAFICA.

| Ж М | licrosoft Ex                      | cel - Estatísti | ca cor |  |  |  |  |  |  |
|-----|-----------------------------------|-----------------|--------|--|--|--|--|--|--|
|     | 🞦 Eicheiro Editar Ver Inserir For |                 |        |  |  |  |  |  |  |
| 0   | 🖻 🗃 🗧                             | 3 to 🖪 🖤        | 8      |  |  |  |  |  |  |
| Ari | al                                | <b>v</b> 10     | - 1    |  |  |  |  |  |  |
|     | A1                                | <b>T</b>        | = Ρε   |  |  |  |  |  |  |
|     | A                                 | В               | C      |  |  |  |  |  |  |
| 1   | Peso (kq)                         | Altura (cm)     |        |  |  |  |  |  |  |
| 2   | 72                                | 175             |        |  |  |  |  |  |  |
| 3   | 65                                | 170             |        |  |  |  |  |  |  |
| 4   | 80                                | 185             |        |  |  |  |  |  |  |
| 5   | 57                                | 154             |        |  |  |  |  |  |  |
| 6   | 60                                | 165             |        |  |  |  |  |  |  |
| 7   | 77                                | 175             |        |  |  |  |  |  |  |
| 8   | 83                                | 182             |        |  |  |  |  |  |  |
| 9   | 79                                | 178             |        |  |  |  |  |  |  |
| 10  | 67                                | 175             |        |  |  |  |  |  |  |
| 11  | 68                                | 173             |        |  |  |  |  |  |  |
| 12  |                                   |                 |        |  |  |  |  |  |  |

#### 2.1 – Diagrama de Dispersão ou de Espalhamento (scatter plot)

É uma representação gráfica para os dados bivariados, em que cada par de dados (xi, yi) é representado por um ponto de coordenadas (xi, yi), num sistema de eixos cartesianos.

Pode-se obter com facilidade a representação gráfica de dados bivariados, através do Assistente de Gráficos [Chart Wizard].

Comece por selecionar as células contendo os dados e os respectivos títulos e clique no ícone da

#### Barra de ferramentas.

Na primeira **Caixa de diálogo** selecione a opção **(xy)**.

Para continuar a construção do gráfico, e para passar ao **Passo** seguinte, clique no botão **Seguinte >**.

| ssistente de G<br>Intervala de de      | ráficos - Passo 2 de 4 - Dados de origem do gráf ?                   |
|----------------------------------------|----------------------------------------------------------------------|
|                                        | Allura (cm)                                                          |
| 200<br>180<br>160<br>140<br>120<br>100 | Abus (cr                                                             |
| 80<br>60<br>10<br>20<br>0<br>U         | 20 4L 60 50 100                                                      |
| Intervao de da                         | dos: =Folha1!\$A\$1:\$B\$11                                          |
| Série en:                              | C Linhas<br>☞ Col <u>u</u> nas                                       |
| Q                                      | Cancela <sup>,</sup> < <u>A</u> nterior Seguinte > C <u>cr</u> cluir |

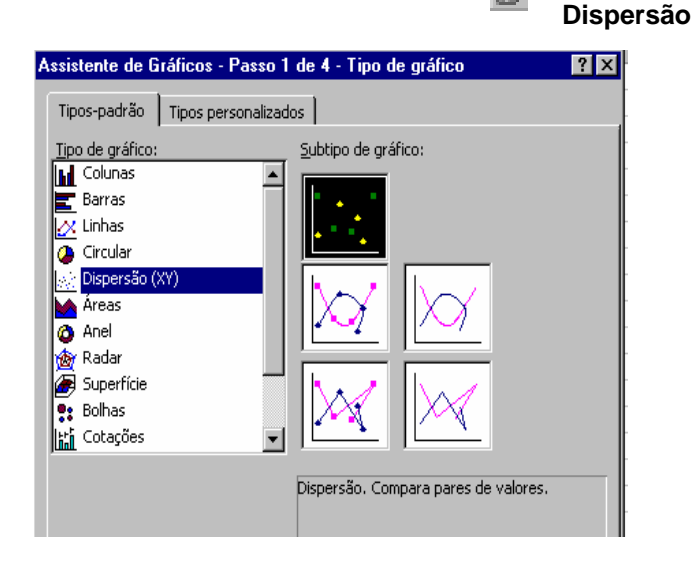

No terceiro passo, a **Caixa de diálogo** apresenta várias opções que permitem formatar o gráfico:

- Em Títulos siga o exemplo apresentado.
- Em Linhas de grade, desmarque a seleção da opção de grade.
- Em **Legenda**, desmarque a seleção da opção da legenda.

| Título do gráfico:             |     | 200          |    |      |      | ••    |     |
|--------------------------------|-----|--------------|----|------|------|-------|-----|
| Eixo dos «X (valores)          |     | 130          |    |      | 1.00 | • • • |     |
| Peso (kg)                      |     | <b>110</b>   |    |      | -    |       |     |
| Eixo dos <u>r</u> Y (valores): |     | g 100 -      |    |      |      |       |     |
| Altura (cm)                    |     | ₹ su<br>₹ su |    |      |      |       |     |
| Segundo eixo dos XX (categoria | s): | ¥0 -         |    |      |      |       |     |
|                                |     | 20 1         |    |      |      |       |     |
| Segundo eixo dos YY (valores)  |     | 0            | 20 | 40   | 50   | 80    | 103 |
|                                |     |              |    | Pesn | (kg) |       |     |

Para continuar a construção do gráfico, e para passar ao Passo seguinte, clique no botão Seguinte >.

No último passo pode escolher se o gráfico é colocado numa **nova folha de cálculo** ou numa folha já existente.

| Assistente d | e Gráficos - Passo 4 de 4  | 4 - Localização do gráfico              | ? ×   |
|--------------|----------------------------|-----------------------------------------|-------|
| Cobcar gráfi | со:                        |                                         |       |
|              | O Como <u>n</u> ova folha: | Gráfico1                                |       |
|              | © Como <u>o</u> bjecto en: | Fchai                                   |       |
| 2            | Cancelar                   | < <u>Anterior</u> Seguinte > <u>Con</u> | cluir |

Clique em **Concluir** e obterá o seguinte resultado:

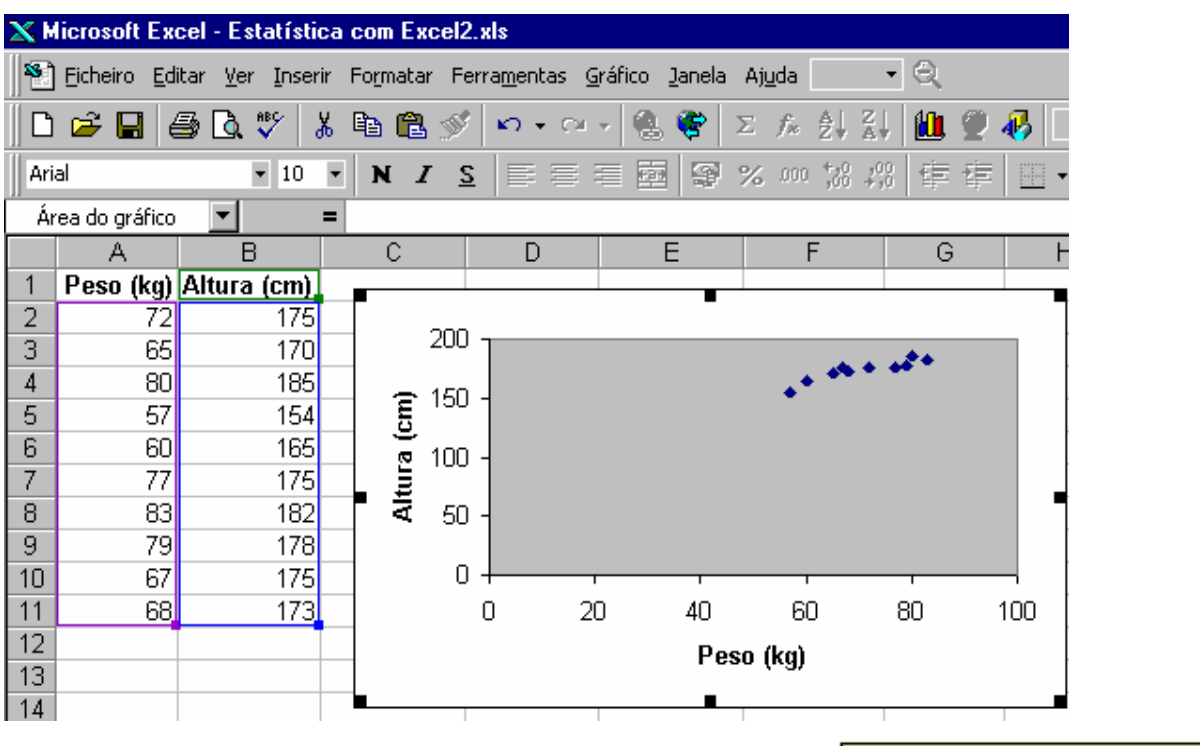

São múltiplas as opções de formatação para os gráficos de Excel, desde o aspecto geral, aos tipos de letras, à formatação dos eixos, etc. Eis um exemplo do que poderá obter.

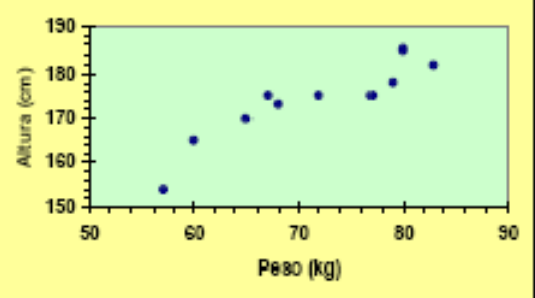

#### 2.2 – Covariancia e Correlação

Nós usamos regressão e correlação para descrever a variação em uma ou mais variáveis.

A. A variação é a soma dos desvios quadrados de uma variável de sua média.

Variação = 
$$\sum_{i=1}^{N} (x - \bar{x})^2$$

B. A variação é o numerador da **variância** de uma amostra:

Variância = 
$$\frac{\sum_{i=1}^{N} (x - \bar{x})^2}{N - 1}$$

C. Ambas, a variação e a variância são **medidas de dispersão** de uma amostra, já estudadas.

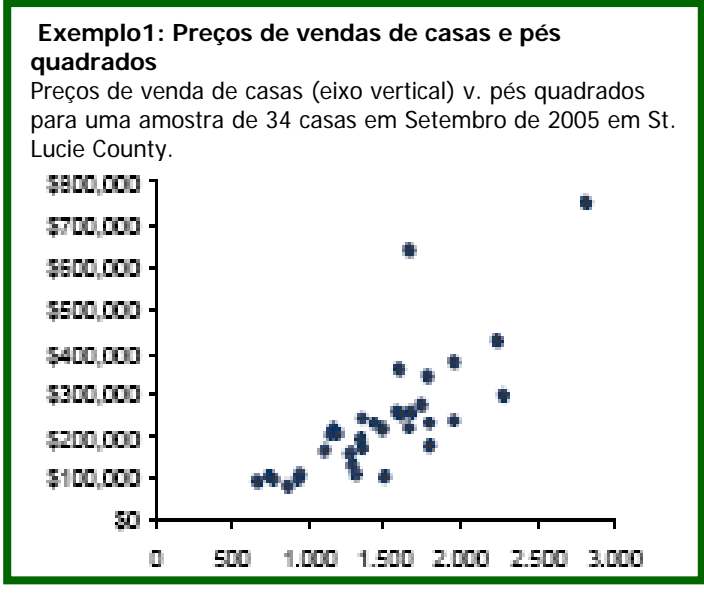

#### 2.2.1 – A Covariância

A covariância entre duas variáveis aleatórias é uma medida estatística do grau para o qual as duas variáveis <u>se</u> movem juntas.

- A. A covariância captura o quanto uma variável fica diferente da sua média quando a outra variável ficar diferente da sua média.
- B. Uma covariância <u>positiva</u> indica que as variáveis <u>tendem a se moverem juntas</u>; uma covariância <u>negativa</u> indica que as variáveis tendem <u>a se moverem</u> em <u>direções opostas</u>.
- C. A covariância é calculada como a razão da co-variação pelo tamanho da amostra menos um:

Covariância = 
$$\frac{\sum_{i=1}^{N} (x_i - \bar{x})(y_i - \bar{y})}{N - 1}$$

onde N é o tamanho da amostra

xi é a i-ésima observação da variável x,

 $\bar{x}$  é a média das observações da variável x,

yi é a i-ésima observação da variável y, e

 $\bar{y}$  é a média das observações da variável y.

D. O valor real da covariância não é significante porque ele não é afetado pela a escala das duas variáveis. Isto é o porquê de se calcular o coeficiente de correlação – para tornar algo interpretável da informação da covariância.

#### 2.2.2 – A função COVAR do Excel

O Excel disponibiliza uma função embutida chamada COVAR que retorna a covariância, a média dos produtos dos desvios de cada par de ponto de dados em dois conjuntos de dados.

A sua sintaxe é:

#### COVAR(matriz1; matriz2)

#### 2.2.3 – Exemplo 1 – Usando a função COVAR do Excel

Com os dados dos Pesos e Alturas da 10 feras do curso de Ciência da Computação (incluindo o Aderbal, por que não? Ele é uma fera ferida!!!!) encontre a covariância entre as grandezas peso e altura. Para tanto vá à célula C2 e digite =COVAR(A2:A11;B2:B11). O valor encontrado será:

|    | A         | В           | С     | D                      | E | F |
|----|-----------|-------------|-------|------------------------|---|---|
| 1  | Peso (kg) | Altura (cm) |       |                        |   |   |
| 2  | 72        | 175         | 63,44 | <=COVAR(A2:A11;B2:B11) |   |   |
| 3  | 65        | 170         |       |                        |   |   |
| 4  | 80        | 185         |       |                        |   |   |
| 5  | 57        | 154         |       |                        |   |   |
| 6  | 60        | 165         |       |                        |   |   |
| 7  | 77        | 175         |       |                        |   |   |
| 8  | 83        | 182         |       |                        |   |   |
| 9  | 79        | 178         |       |                        |   |   |
| 10 | 67        | 175         |       |                        |   |   |
| 11 | 68        | 173         |       |                        |   |   |

#### 2.2.4 – Coeficiente de Correlação

O coeficiente de correlação, <u>r</u>, é uma medida da <u>intensidade</u> da <u>relação</u> entre ou dentre as variáveis.

Cálculo:

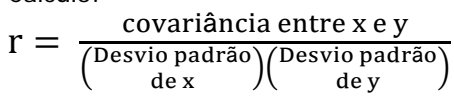

Nota: A correlação não implica que um causa o outro. Podemos dizer que duas variáveis X e Y estão correlacionadas, mas não que X causa Y ou que Y causa X, na média – eles simplesmente estão relacionados ou associados um com o outro.

$$r = \frac{\frac{\left(\sum_{i=1}^{N} (x_i - \bar{x})(y_i - \bar{y})\right)}{N - 1}}{\sqrt{\frac{\sum_{i=1}^{N} (x_i - \bar{x})^2}{N - 1}} \sqrt{\frac{\sum_{i=1}^{N} (y_i - \bar{y})^2}{N - 1}}}$$

2.2.5 – Exemplo 2

|    | А                             | В             | С                         | D                      | E                                      | F                            | G                                      | Н                                                  |
|----|-------------------------------|---------------|---------------------------|------------------------|----------------------------------------|------------------------------|----------------------------------------|----------------------------------------------------|
|    |                               |               |                           |                        | Desvio                                 |                              | Desvio                                 |                                                    |
|    |                               |               |                           | Desvio                 | Quadrado                               | Desvio                       | Quadrado                               | Produto                                            |
|    |                               |               |                           | de x                   | de x                                   | de y                         | de y                                   | dos desvios                                        |
| 1  | Observação                    | x             | У                         | x - x <sub>Médio</sub> | (x - x <sub>Médio</sub> ) <sup>2</sup> | <b>y - y<sub>Médio</sub></b> | (y - y <sub>Médio</sub> ) <sup>2</sup> | (x - x <sub>Médio</sub> )(y - y <sub>Médio</sub> ) |
| 2  | 1                             | 12            | 50                        | -1,50                  | 2,25                                   | 8,40                         | 70,56                                  | -12,60                                             |
| 3  | 2                             | 13            | 54                        | -0,50                  | 0,25                                   | 12,40                        | 153,76                                 | -6,20                                              |
| 4  | 3                             | 10            | 48                        | -3,50                  | 12,25                                  | 6,40                         | 40,96                                  | -22,40                                             |
| 5  | 4                             | 9             | 47                        | -4,50                  | 20,25                                  | 5,40                         | 29,16                                  | -24,30                                             |
| 6  | 5                             | 20            | 70                        | 6,50                   | 42,25                                  | 28,40                        | 806,56                                 | 184,60                                             |
| 7  | 6                             | 7             | 20                        | -6,50                  | 42,25                                  | -21,60                       | 466,56                                 | 140,40                                             |
| 8  | 7                             | 4             | 15                        | -9,50                  | 90,25                                  | -26,60                       | 707,56                                 | 252,70                                             |
| 9  | 8                             | 22            | 40                        | 8,50                   | 72,25                                  | -1,60                        | 2,56                                   | -13,60                                             |
| 10 | 9                             | 15            | 35                        | 1,50                   | 2,25                                   | -6,60                        | 43,56                                  | -9,90                                              |
| 11 | 10                            | 23            | 37                        | 9,50                   | 90,25                                  | -4,60                        | 21,16                                  | -43,70                                             |
| 12 | Soma                          | 135           | 416                       | 0,00                   | 374,50                                 | 0,00                         | 2342,40                                | 445,00                                             |
| 13 | Cálculos                      |               |                           |                        |                                        |                              |                                        |                                                    |
| 14 | x <sub>Médio</sub> =          | 135/10 =      | 13,5                      |                        |                                        |                              |                                        |                                                    |
| 15 | γ <sub>Médio</sub> =          | 416/10 =      | 41,6                      |                        |                                        |                              |                                        |                                                    |
| 16 | s <sup>2</sup> <sub>x</sub> = | 374,5/9 =     | 41,611                    |                        |                                        |                              |                                        |                                                    |
| 17 | s <sup>2</sup> <sub>y</sub> = | 2.342,4/9 =   | 260,267                   |                        |                                        |                              |                                        |                                                    |
| 18 | r =                           | (445/9)/((41, | 611) <sup>1/2</sup> (260, | $267)^{1/2} = 4$       | 9,444/(6,451*                          | 16,133) = 0,                 | .475                                   |                                                    |

i. O tipo de relação está representada pelo coeficiente de correlação:

r = +1 correlação perfeitamente positiva

- +1 >r > 0 relação positiva
- r = 0 nenhuma relação
- 0 > r > -1 relação negativa
- r = -1 correlação perfeitamente negativa
- ii. Você pode determinar o grau de correlação observando o gráfico de espalhamento.
  - Se a relação é para cima existe **correlação positiva**.
  - Se a relação é para baixo existe correlação negativa.

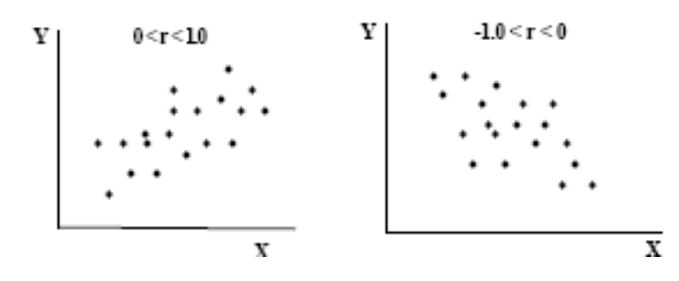

- iii. O coeficiente de correlação está limitado por -1 e +1. Quanto mais próximo o coeficiente estiver de -1 ou +1, mais forte é a correlação.
- iv. Com a exceção dos extremos (isto é, r = 1,0 ou r = -1), nós não podemos realmente falar acerca da intensidade de uma relação indicada pelo coeficiente de correlação sem um teste estatístico de significância.

#### 2.2.6 – A função CORREL do Excel

O Excel disponibiliza uma função embutida chamada CORREL que retorna o coeficiente de correlação entre duas variáveis de dois conjuntos de dados.

A sua sintaxe é:

#### CORREL(matriz1; matriz2)

#### 2.2.7 – Exemplo – Usando a função CORREL do Excel

Determina-se o coeficiente de correlação através da função **CORREL** do Excel para as variáveis peso e altura das feras do truco da Computação (com o Aderbal é claro!).

O valor encontrado será:

|    | А         | В           | С        | D       | E           | F      |
|----|-----------|-------------|----------|---------|-------------|--------|
| 1  | Peso (kg) | Altura (cm) |          |         |             |        |
| 2  | 72        | 175         |          |         |             |        |
| 3  | 65        | 170         |          |         |             |        |
| 4  | 80        | 185         | 0,906819 | <=CORRE | L(A2:A11;B2 | 2:B11) |
| 5  | 57        | 154         |          |         |             |        |
| 6  | 60        | 165         |          |         |             |        |
| 7  | 77        | 175         |          |         |             |        |
| 8  | 83        | 182         |          |         |             |        |
| 9  | 79        | 178         |          |         |             |        |
| 10 | 67        | 175         |          |         |             |        |
| 11 | 68        | 173         |          |         |             |        |

#### 2.2.8 – Exemplo – Usando a ferramenta Análise de dados do Excel

Alternativamente poderíamos usar a ferramenta Análise de dados.

Para ativá-la no Office 2007 clique no botão do Office, daí em **Opções do Excel**. Na janela *Opções do Excel*, clique em **Suplementos** e vá até o final desta janela, na caixa de combinação **Gerenciar**, clique no botão **Ir...** para fazer aparecer a caixa *Suplementos*:

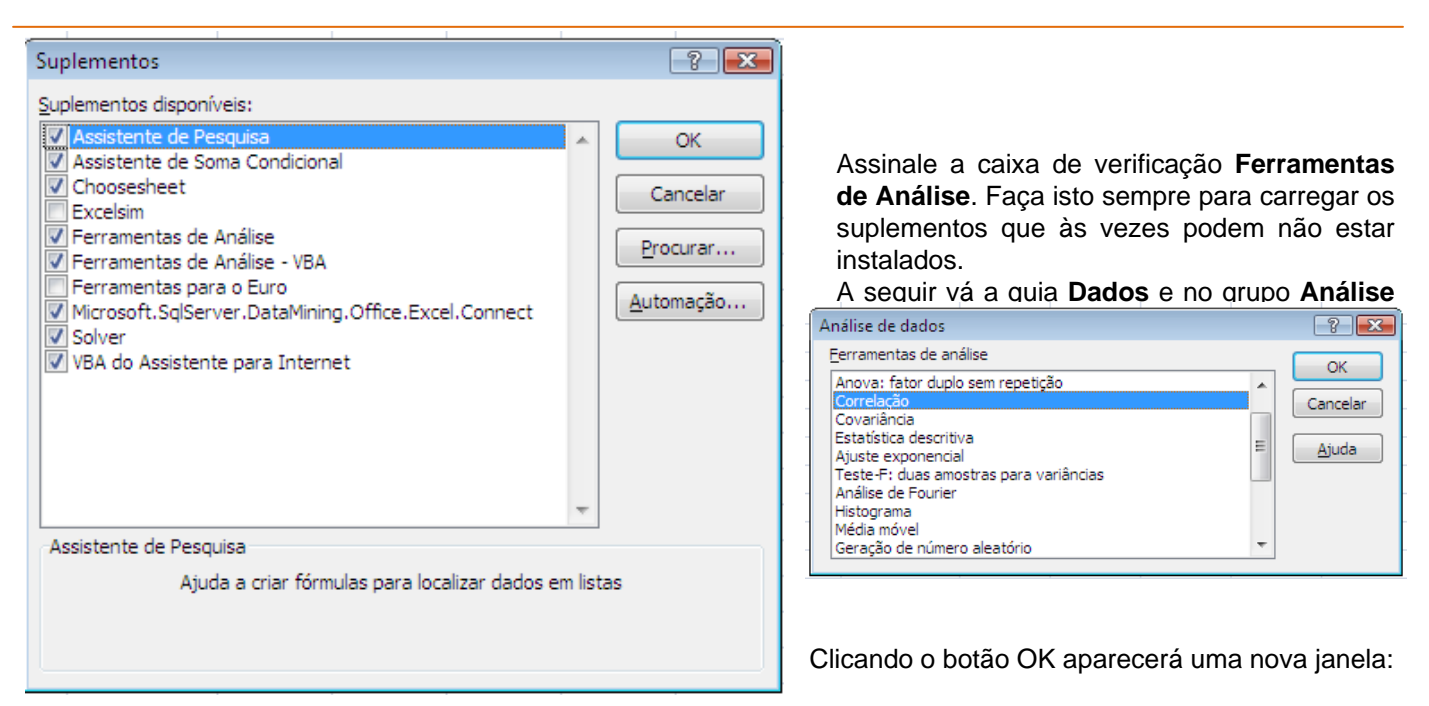

? X Correlação Entrada OK Intervalo de entrada: \$A\$1:\$B\$11 Cancelar Agrupado por: Olunas Linhas Ajuda 🔽 <u>R</u>ótulos na primeira linha Opções de saída 1 🔘 Intervalo de saída: Nova planilha: Nova pasta de trabalho

| Configure nesta janela a Entrada dos dados, o Agrupamento, se |
|---------------------------------------------------------------|
| deseja ou não os Rótulos na primeira linha e as Opções de     |
| saída. Faça tudo como mostra a figura. Depois aperte o botão  |
| OK e terás:                                                   |
|                                                               |

|   | A           | B          | C           | D |
|---|-------------|------------|-------------|---|
| 1 |             | Peso (kg)  | Altura (anj |   |
| 2 | Peso (lig)  | 1          |             |   |
| 3 | Altura (cm) | 0,90651871 | 1           |   |
| 4 |             |            |             |   |

#### 2.3 – Regressão Linear Simples

**Regressão** é a análise da relação entre uma variável e alguma outra variável(s), assumindo uma relação linear. Também referida como **regressão dos mínimos quadrados** e **mínimos quadrados ordinários** (*ordinary least squares - OLS*).

Isto acontece quando a correlação entre as duas variáveis é <u>elevada</u> (quer seja positiva, quer seja negativa), isso significa que se conhecer o valor de uma das variáveis, então é possível ter uma idéia do valor que a outra variável irá tomar. Em linguagem estatística, diz-se que se pode **inferir** o valor de outra variável.

- A. O propósito é explicar a variação numa variável (isto é, como uma variável difere do seu valor médio) usando a variação em uma ou outras mais variáveis.
- B. Suponha que queremos descrever, explicar, ou predizer porque uma variável difere de sua média. Seja a iésima observação desta variável representada como Y<sub>i</sub>, e seja n indicando o número de observações.

A variação nos Yi's (os quais queremos explicar) é:

$$\frac{\text{Varia}\boldsymbol{\varsigma}\boldsymbol{\tilde{a}o}}{\text{do }Y} = \sum_{i=1}^{N} (y_i - \bar{y})^2 = \text{SS}_{\text{Total}}$$

C. O princípio dos mínimos quadrados é que a linha de regressão é determinada minimizando a soma dos quadrados das distâncias verticais entre os valores reais de Y e os valores previstos de Y.

8

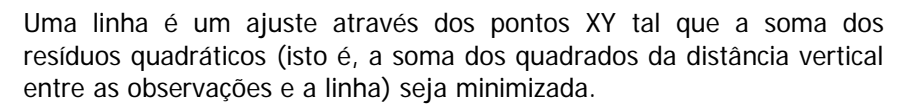

Voltando ao exemplo das alturas e dos pesos das feras e ao seu diagrama de dispersão, pode-se observar uma associação linear entre o peso e a altura. Será que é possível prever a altura de um aluno que pese 70 kg?

Quando perante uma situação análoga, em que tenhamos um conjunto de dados bivariados (xi, yi), i=1, ..., n, que seguem um padrão linear, poderá ter interesse ajustar uma reta da forma:

#### y = a + bx

que dê a informação de como se refletem em y, as mudanças processadas em x.

Microsoft Ev

2.3.1 – O Exemplo 1 – Brincando com os dados

Retomando o exemplo, prepare uma tabela idêntica à que se apresenta. Os valores do Ajuste, do Desvio e do Desvio<sup>2</sup>, poderão ser calculados com as seguintes expressões:

- Ajuste (y) 1º valor (célula E2)

| =\$A\$3+ | C2*\$. | A\$6 |
|----------|--------|------|
|----------|--------|------|

Copie esta expressão para **as células** E3 a E11.

- Desvio 1º valor (célula F2)

=D2-E2

Copie esta expressão para **as células F3 a F11**. **- Desvio**<sup>2</sup> 1º valor (**célula G2**) **=F2^2** Copie esta expressão para **as células G3 a G11**.

| <u> </u>                                                              |                                             |   |                 |             |            |        |                     |  |
|-----------------------------------------------------------------------|---------------------------------------------|---|-----------------|-------------|------------|--------|---------------------|--|
| 😤 Eicheiro Editar Ver Inserir Formatar Ferramentas Dados Janela Ajuda |                                             |   |                 |             |            |        |                     |  |
| 0                                                                     | 🗅 😅 🖬 🎒 🔃 💖 👗 🗈 🖻 📽 💅 🗠 • 🗠 - 🍓 💝 🗵 🏂 🛃 🛍 ' |   |                 |             |            |        |                     |  |
| Ari                                                                   | Arial ▼ 10 ▼ N Z S ≡ ≡ ≡ ⊡ 😨 % 000 ;‰ ;% 🚝  |   |                 |             |            |        |                     |  |
|                                                                       | E2                                          | ▼ | <b>=</b> =\$A\$ | 3+C2*\$A\$6 |            |        |                     |  |
|                                                                       | A                                           | В | С               | D           | E          | F      | G                   |  |
| 1                                                                     |                                             |   | Peso (kg)       | Altura (cm) | Ajuste (y) | Desvio | Desvio <sup>2</sup> |  |
| 2                                                                     | Constante (a)                               |   | 72              | 175         | 172        | 3      | 9                   |  |
| 3                                                                     | 100                                         |   | 65              | 170         | 165        | 5      | 25                  |  |
| 4                                                                     |                                             |   | 80              | 185         | 180        | 5      | 25                  |  |
| 5                                                                     | Declive (b)                                 |   | 57              | 154         | 157        | -3     | 9                   |  |
| 6                                                                     | 1                                           |   | 60              | 165         | 160        | 5      | 25                  |  |
| 7                                                                     |                                             |   | 77              | 175         | 177        | -2     | 4                   |  |
| 8                                                                     |                                             |   | 83              | 182         | 183        | -1     | 1                   |  |
| 9                                                                     |                                             |   | 79              | 178         | 179        | -1     | 1                   |  |
| 10                                                                    |                                             |   | 67              | 175         | 167        | 8      | 64                  |  |
| 11                                                                    |                                             |   | 68              | 173         | 168        | 5      | 25                  |  |
| 12                                                                    |                                             |   |                 |             | Soma       | 24     | 188                 |  |

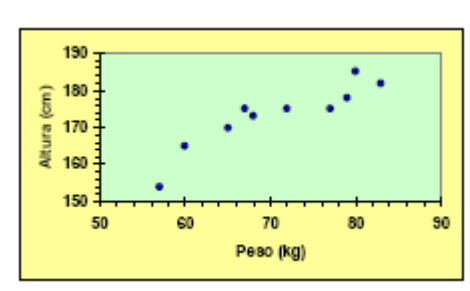

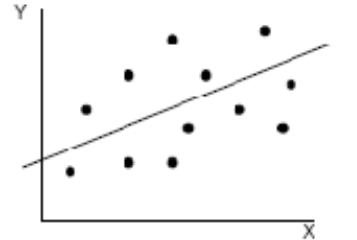

**Bertolo** 

Estatística Aplicada no Excel

#### 🗙 Microsoft Excel - Estatística com Excel2.xls 爷 Ficheiro Editar Ver Inserir -Formatar Ferramentas Dados Janela Ajuda i 🖨 🖪 🖤 Ж. 🖻 🛍 ダ KO V OL V $\Sigma f_{\ast} \stackrel{A}{\downarrow} \stackrel{Z}{\downarrow} \stackrel{Z}{\downarrow}$ 1 🗅 😅 • • Arial **-** 10 N <u>I</u> <u>S</u> ≣ |悪 ≡ 韓 9 % 000 ;00 ;00 ;00 $\subset 1$ Ŧ = Peso (kg) A В Ε F G С D Desvio<sup>2</sup> 1 Peso (kg) Altura (cm) Ajuste (y) Desvio 2 Constante (a) 72 175 172 3 9 3 100 65 170 165 5 25 4 5 25 80 185 180 5 Declive (b) 57 154 157 -3 9 60 5 25 6 165 160 1 -2 7 77 175 177 4 8 83 182 183 -1 1 9 79 178 179 -1 1 10 67 175 167 8 64 5 168 25 11 68 173 12 Soma 24 188

 anteriormente descritos e construa um diagrama de dispersão.

de ferramentas.

no ícone

três primeiras colunas

contendo os dados e os respectivos títulos e clique

Siga os procedimentos

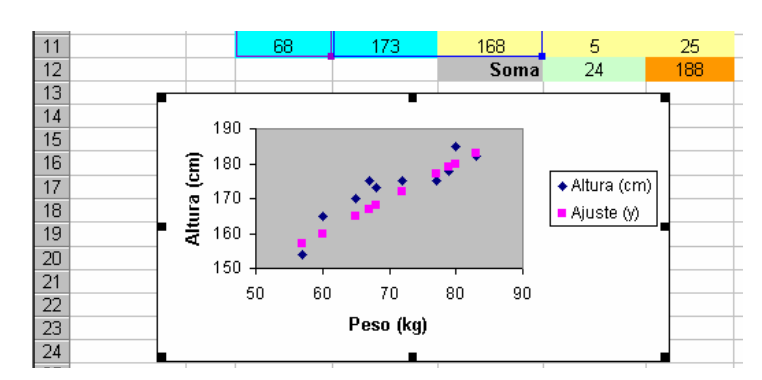

Na opção **Linha**, personalize de acordo com o exemplo. Na opção **Marcador**, selecione: **Nenhum** 

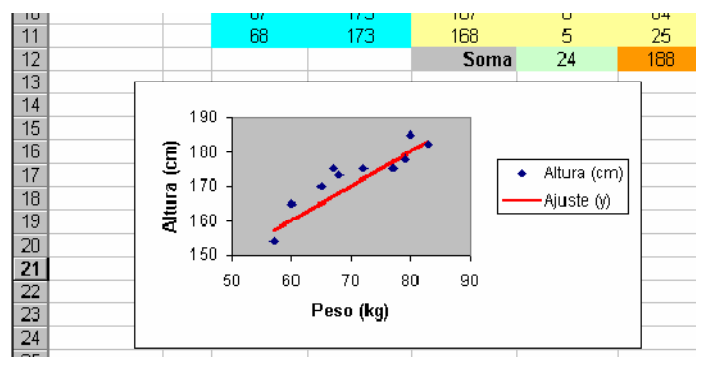

### 2.3.2 – O Exemplo 1 – Fazendo a sua Regressão Linear

Um dos métodos mais conhecidos de ajustar uma reta a um conjunto de dados é o método dos mínimos quadrados, que consiste em determinar a reta que minimiza a soma dos quadrados dos desvios (ou erros) entre os verdadeiros valores de y e os obtidos a partir da reta que se pretende ajustar. Construa novamente o diagrama de dispersão.

Selecione a série de dados correspondente ao "Ajuste (y)" e clique duas vezes, para abrir o menu **Formatar série de dados**.

| ornatar séris de                                                                             | s dados     |                                                                                                    |        | <u>? ×</u>          |
|----------------------------------------------------------------------------------------------|-------------|----------------------------------------------------------------------------------------------------|--------|---------------------|
| Rótulos d                                                                                    | e dados     | Ordem de s                                                                                                    | ár le  | Oppões              |
| Pradrões                                                                                     | Etxo        | Derres de erro e                                                                                                    | m X    | Barras de erro em V |
| Litha<br>C Agonistics<br>Serioura<br>Perconstant<br>Cor:<br>Especause<br>Savizado<br>Esemplo | 0<br>•<br>• | Marcador<br>C Astornékto<br>C Nartyan<br>C Personalizado<br>Estig:<br>Erineiro plano:<br>Bando:<br>Bando:<br>Sontre | Sem co | *<br>, *            |
|                                                                                              |             |                                                                                                    |        |                     |
|                                                                                              |             |                                                                                                    |        | Cancelar            |

Experimente agora alterar os valores da "Constante(a)" e do "Declive (b)" e observe como se comporta a reta...

## Bertolo Selecione as células das

da Barra

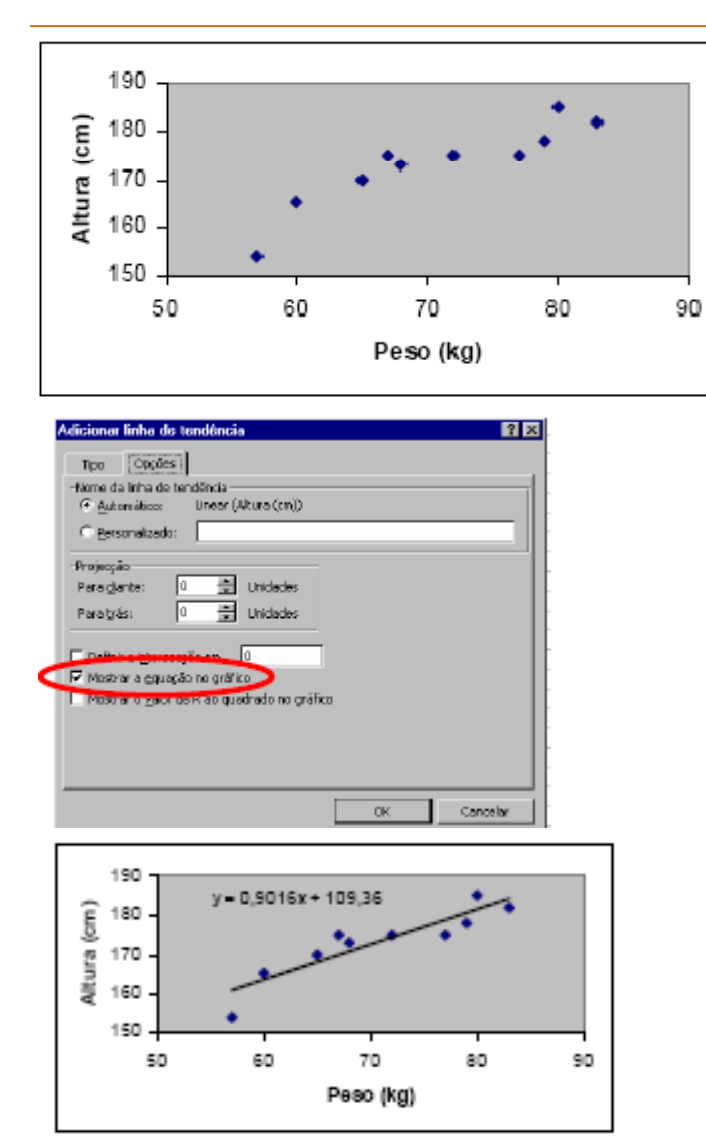

Selecionando o diagrama, clique no menu **Gráfico**, selecione o comando **Adicionar linha de tendência** e siga as opções.

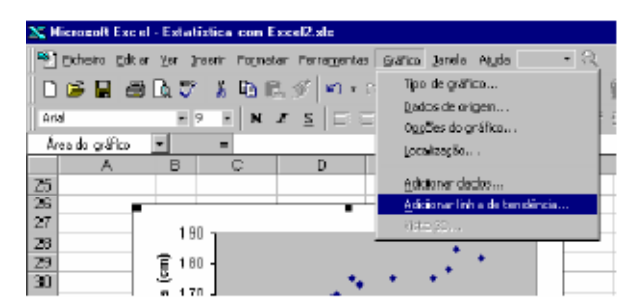

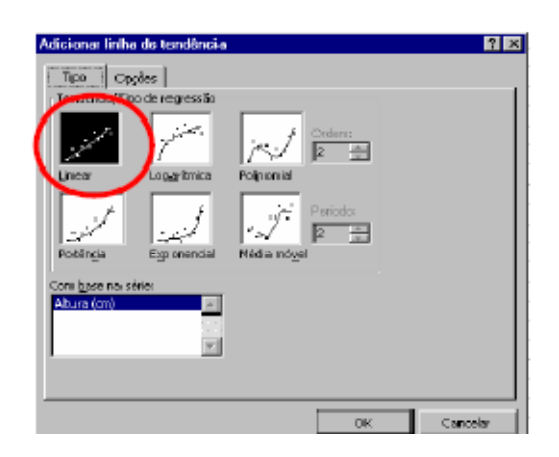

A equação desta reta traduz-se em:

#### Altura = 109,36 + 0,9016 x Peso

Substituindo na equação o Peso por 70, obtém-se o valor de 172,472, pelo que a **altura esperada para um aluno que pese 70 kg , é de cerca de 172,5 cm.** 

#### 2.3.3 – Coeficiente de determinação R<sup>2</sup>

O **coeficiente de determinação**, R<sup>2</sup>, é a porcentagem da variação da variável dependente (variação dos Yi's ou a soma dos quadrados total, SST) explicada pela variável independente(s).

| Α. | 0 | coeficiente de | e determinaç | ção é | calculado | como: |
|----|---|----------------|--------------|-------|-----------|-------|
|----|---|----------------|--------------|-------|-----------|-------|

| Observação | x  | У  | ^у    | у-^у   | e²                 | $R^2 = \frac{Variação explicada}{Variação explicada} =$                                |
|------------|----|----|-------|--------|--------------------|----------------------------------------------------------------------------------------|
| 1          | 12 | 50 | 39,82 | 10,18  | 103,63             | Variação total                                                                         |
| 2          | 13 | 54 | 41,01 | 12,99  | 168,74             | $\frac{variação total - variação explicada}{s} = \frac{SS_{Total} - SS_{Residual}}{s}$ |
| 3          | 10 | 48 | 37,44 | 10,56  | 111,51             | Variação total SS <sub>Total</sub>                                                     |
| 4          | 9  | 47 | 36,25 | 10,75  | 115,56             | SS <sub>Regressão</sub>                                                                |
| 5          | 20 | 70 | 49,32 | 20,68  | 427,66             | SS <sub>Total</sub>                                                                    |
| 6          | 7  | 20 | 33,88 | -13,88 | 192,65             |                                                                                        |
| 7          | 4  | 15 | 30,31 | -15,31 | 234,40             |                                                                                        |
| 8          | 22 | 40 | 51,70 | -11,70 | 136,89             |                                                                                        |
| 9          | 15 | 35 | 43,38 | -8,38  | 70,22              | Voltando ao exemplo 2.2.5 temos:                                                       |
| 10         | 23 | 37 | 52,89 | -15,89 | 252,49<br>1.813,77 | <b>Observe autor</b> $(20, 4) + (20, 45) + (20, -24) + (20, -27) + (20, -27)$          |
|            |    |    |       | 0,00   |                    | Observe que. (20-4) + (20-15) + (20 - 24) + (20 - 27) + (20 - 30) = 0                  |

B. Um R<sup>2</sup> de 0,49 indica que as variáveis independentes explicam 49% da variação da variável dependente.

| x  | у        | $(y - y_{Médio})^2$ | ^y             | у-^у            | (^y - y <sub>Médio</sub> ) <sup>2</sup> | <b>e</b> <sup>2</sup> |
|----|----------|---------------------|----------------|-----------------|-----------------------------------------|-----------------------|
| 12 | 50       | 70,56               | 39,82          | 10,18           | 3,17                                    | 103,63                |
| 13 | 54<br>48 | 153,76<br>40,96     | 41,01<br>37,44 | 12,99           | 0,35                                    | 168,74<br>111,51      |
| 10 |          |                     |                | 10,56           | 17,31                                   |                       |
| 9  | 47       | 29,16               | 36,25          | 10,75           | 28,62                                   | 115,56                |
| 20 | 70<br>20 | 806,56<br>466,56    | 49,32<br>33,88 | 20,68<br>-13,88 | 59,60                                   | 427,66<br>192,65      |
| 7  |          |                     |                |                 | 59,60                                   |                       |
| 4  | 15       | 707,56              | 30,31          | -15,31          | 127,46                                  | 234,40                |
| 22 | 40       | 2,56                | 51,70          | -11,70          | 102,01                                  | 136,89                |
| 15 | 35       | 43,56               | 43,38          | -8,38           | 3,17                                    | 70,22                 |
| 23 | 37       | 21,16               | 52,89          | -15,89          | 127,46                                  | 252,49                |
|    | 416      | 2.342,40            | 416,00         | 0,00            | 528,75                                  | 1.813,77              |

#### 2.4 – Trabalho Final

#### Parte A –

- a. Fazer a mesma coisa da seção 2.2.3 para os dados do exemplo 2
- b. Faça mesma coisa da seção 22.7 para os dados do exemplo 2
- c. Faça mesma coisa da seção 22.8 para os dados do exemplo 2

#### Parte B –

Faça a mesma coisa da seção 2.3.2 – Regressão Linear Simples para os dados do exemplo 2, encontrando no final a equação da reta. Resposta  $y_i = 25,559 + 1,188 x_i$ 

#### Parte C –

Dada a amostra da planilha abaixo: Análise de precificação de casas, repita os exercícios 1 e 2 e a secção 2.3.3 (coeficiente de determinação R<sup>2</sup>)

#### Estatística Aplicada no Excel

| -            | A                                | В            | С             | D               | E                   | F              | G                | Н                    | 1 | J         | К        | L        |
|--------------|----------------------------------|--------------|---------------|-----------------|---------------------|----------------|------------------|----------------------|---|-----------|----------|----------|
| 1            | Análise de precificação de casas |              |               |                 |                     |                |                  |                      |   |           |          |          |
| 2            | preços de<br>casas               | Pés quadrado | de<br>guartos | de<br>banheiros | vagas na<br>garagem | tem<br>piscina | sobre um<br>lago | um campo de<br>golfe |   |           |          |          |
| 3            | \$274.900                        | 237          | 3             | 2               | 2                   | 1              | 0                | 0                    |   | 1 se sim, | 0 se não |          |
| 4            | \$98.000                         | 145          | 2             | 2               | 0                   | 0              | 0                | 0                    |   |           |          |          |
| 5            | \$379.900                        | 282          | 3             | 2               | 2                   | 1              | 0                | 0                    |   |           |          |          |
| 6            | \$575.000                        | 348          | 4             | 3               | 3                   | 1              | 0                | 0                    |   |           |          |          |
| 7            | \$253.990                        | 281          | 3             | 2               | 2                   | 0              | 0                | 0                    |   |           |          |          |
| 8            | \$347.000                        | 288          | 4             | 2               | 2                   | 1              | 0                | 0                    |   |           |          |          |
| 9            | \$529.900                        | 232          | 4             | 3,5             | 2                   | 0              | 1                | 0                    |   |           |          |          |
| 10           | \$226,900                        | 142          | 3             | 2               | 2                   | 0              | 0                | 0                    |   |           |          | ——       |
| 11           | \$225.000                        | 134          | 3             | 2               | 1                   | 0              | 0                | 0                    |   |           |          |          |
| 12           | \$248,900                        | 111          | 3             | 2               | 2                   | 1              | 0                | 0                    |   |           |          |          |
| 1.3          | \$783.000                        | -382         | 4             | ن<br>2 112      | 2                   | 0              | 1                | 0                    |   |           |          |          |
| 15           | \$333.000                        | -307         | 3             | 3 lf2           | 2                   | 1              | 0                | 0                    |   |           |          |          |
| 10           | \$ 277 977                       | 172          | 7             | 2               | 2                   |                | 0                | 0                    |   |           |          |          |
| 17           | \$299,000                        | 164          | 3             | 2               | 2                   | 0              | 0                | 0                    |   |           |          |          |
| 18           | \$329,900                        | 167          | 3             | 2               | 2                   | ŏ              | ů<br>O           | ů<br>Ú               |   |           |          |          |
| 19           | \$399.999                        | 221          | 4             | 2               | 2                   | 0              | 0                | 0                    |   |           |          |          |
| 20           | \$185,900                        | 154          | 3             | 2               | 2                   | Ö              | 0                | 0                    |   |           |          |          |
| 21           | \$294.900                        | 259          | 4             | 2               | 2                   | 0              | 0                | 0                    |   |           |          |          |
| 22           | \$449.900                        | 302          | 4             | 3,5             | 2                   | 1              | 0                | 0                    |   |           |          |          |
| 23           | \$384.990                        | 324          | 6             | 4               | 2                   | 1              | 0                | 0                    |   |           |          |          |
| 24           | \$210.000                        | 126          | 2             | 2               | 2                   | 1              | 1                | 0                    |   |           |          |          |
| 25           | \$75.000                         | 88           | 2             | 2               | 1                   | 0              | 0                | 0                    |   |           |          |          |
| 26           | \$179.000                        | 89           | 2             | 2               | 2                   | 1              | 0                | 0                    |   |           |          |          |
| 27           | \$1.400.000                      | 405          | 4             | 4               | 2                   | 1              | 1                | 0                    |   |           |          |          |
| 28           | \$218.000                        | 144          | 3             | 1               | 2                   | 1              | 0                | 0                    |   |           |          |          |
| 29           | \$176.000                        | 111          | 2             | 2               | 1                   | 0              | 0                | 0                    |   |           |          |          |
| 30           | \$222.000                        | 143          | 3             | 2               | 2                   | 0              | 0                | 0                    |   |           |          |          |
| 31           | \$299.000                        | 238          | 3             | 2               | 2                   | 1              | 0                | 0                    |   |           |          | <u> </u> |
| 32           | \$429.000                        | 301          | 4             | 2               | 2                   | 0              | 0                | 0                    |   |           |          |          |
| 33           | \$499,000                        | 275          | 3             | 2               | 3                   | 1              | 1                | U                    |   |           |          |          |
| - 34<br>- 26 | \$1.295.000                      | 223          | 3             | 2,0             | 2                   | 1              | 0                | 0                    |   |           |          | -        |
| 30           | \$246.300                        | 105          | 3             | 2               | 2                   | 0              | 0                | 0                    |   |           |          |          |
| 30           | \$263.000                        | 299          | 4             | 2               | 2                   | 1              | 0                | 0                    |   |           |          |          |
| 38           | \$315,000                        | 200          | 4             | 3               | 2                   | 1              | 0                | 0                    |   |           |          |          |
| 39           | \$505,000                        | 355          | 4             | 3               | 2                   | 1              | ů<br>Ú           | Ň                    |   |           |          |          |
| 40           | \$525.000                        | 284          | 4             | 2               | 2                   | . 0            | ů<br>Ú           | Ŭ.                   |   |           |          |          |
| 41           | \$298,900                        | 164          | 3             | 2               | 0                   | Ó              | 0                | 0                    |   |           |          |          |
| 42           | \$169.900                        | 173          | 3             | 2               | 0                   | 0              | 0                | 0                    |   |           |          |          |
| 43           | \$159.900                        | 122          | 3             | 2               | 0                   | 0              | 0                | 0                    |   |           |          |          |
| 44           | \$366.000                        | 186          | 3             | 2               | 2                   | 1              | 0                | 1                    |   |           |          |          |
| 45           | \$459.000                        | 259          | 3             | 2               | 2                   | 0              | 1                | 0                    |   |           |          |          |
| 46           | \$389.000                        | 279          | 4             | 3               | 2                   | 1              | 0                | 0                    |   |           |          |          |
| 47           | \$269.000                        | 201          | 3             | 2               | 2                   | 0              | 0                | 0                    |   |           |          |          |
| 48           | \$268.900                        | 151          | 3             | 2               | 2                   | 1              | 0                | 0                    |   |           |          |          |
| 49           | \$798.500                        | 242          | 4             | 2               | 2                   | 1              | 1                | 0                    |   |           |          |          |
| 50           | \$550.000                        | 325          | 5             | 3               | 2                   | 1              | 0                | 0                    |   |           |          |          |
| 51           | \$239,999                        | 168          | 3             | 2               | 2                   | 0              | 0                | U                    |   |           |          |          |
| 92           | \$200,000                        | 10a          | 3             | 2               | 0                   | U O            | Ų                | U O                  |   |           |          |          |
| 0.5          | \$103.000<br>\$5.200.000         | 703          | 2             | 0 F             | 1                   | 0              | U 1              | 0                    |   |           |          |          |
| 54           | \$4,300,000                      | 102          | C A           | 0,0<br>£ 5      | 3                   | 1              | 1                | 0                    |   |           |          | <u> </u> |
| 56           | \$4 000 000                      | 367          | 2             | 5,0             | 3                   | 1              | 1                | 0                    |   |           |          | <u> </u> |
| 57           | \$2,385,000                      | 459          | 3             | 35              | 2                   | 1              | 1                |                      |   |           |          |          |
| 58           | \$1,650.000                      | 290          | 3             | 3               | 2                   | 1              | 0                | 1                    |   |           |          |          |
| 59           |                                  |              | Ĭ             |                 | _                   |                | Ĭ                |                      |   |           |          |          |
| 60           |                                  |              |               |                 |                     |                |                  |                      |   |           |          |          |
| 14           |                                  | n8 Dlan      | 1 / 27        | 7               |                     |                |                  |                      |   |           |          |          |
|              | rid                              | ridi         |               |                 |                     |                |                  |                      |   |           |          |          |
| Pro          | Pronto 🛅                         |              |               |                 |                     |                |                  |                      |   |           |          |          |